×

# Manter Custo de Pavimento por Repavimentadora

O objetivo desta funcionalidade é alterar, manter ou excluir os custos de pavimento de rua ou de calçada por empresa repavimentadora. A opção pode ser acessada via **Menu de Sistema**, no caminho: **GSAN > Atendimento ao Público > Ordem de Serviço > Manter Custo de Pavimento por Repavimentadora**.

Feito isso, o sistema visualiza a tela de filtro a seguir:

#### Observação

Informamos que os dados exibidos nas telas a seguir são fictícios, e não retratam informações de clientes.

| Gsan -> Atendime                                 | nto ao Publico -> Ordem de Servico -> Manter Custo de Pavimento por Repavimentadora   |
|--------------------------------------------------|---------------------------------------------------------------------------------------|
| Filtrar Custo do Pavimento                       | por Repavimentadora                                                                   |
| Para filtrar os custos de pavimento por          | repavimentadora, informe os dados abaixo: Irrepavimentadora, informe os dados abaixo: |
| Unidade Repavimentadora:*                        |                                                                                       |
| Tipo de Pavimento Rua:                           | · · · · · · · · · · · · · · · · · · ·                                                 |
| Período de Vigência do Custo do<br>Pav. Rua:     | a (dd/mm/aaaa)                                                                        |
| Situação da Vigência do Custo do<br>Pav. Rua     | 💿 Vigente 💿 Não Vigente 💿 Todos                                                       |
| Tipo de Pavimento Calçada:                       | ▼                                                                                     |
| Período de Vigência do Custo do<br>Pav. Calçada: | a (dd/mm/aaaa)                                                                        |
| Situação da Vigência do Custo do<br>Pav. Calçada | 💿 Vigente 🔍 Não Vigente 🔍 Todos                                                       |
| Limpar Cancelar                                  | Filtrar                                                                               |

Acima, selecione obrigatoriamente o nome da unidade repavimentadora, da lista disponibilizada pelo sistema, e os demais campos que julgar necessários (para detalhes sobre o preenchimento

dos campos clique **AQUI**). Em seguida, clique no botão **Filtrar**. A funcionalidade disponibiliza as seguintes opções:

Atualizar um custo de pavimento de rua;

Remover um ou mais custo de pavimento de rua;

Atualizar um custo de pavimento de calçada;

Remover um ou mais custo de pavimento de calçada;

Gerar um arquivo no formato PDF contendo a lista de custos de pavimento da repavimentadora selecionada.

O sistema apresenta os dados do custo de pavimento de rua/calçada, disponibilizando os campos para manutenção.

Caso o custo de pavimento de rua ou de calçada não permita alteração, cuja data vigente de fim seja menor que a Data Corrente, apenas exibe a tela com os dados do custo de pavimento de rua sem permitir alteração de nenhum campo.

Caso o campo **Atualizar** esteja marcado e só exista um registro que atenda aos parâmetros informados, o sistema exibe a tela **Pavimento de Rua** ou **Pavimento de Calçada**. Caso o checkbox esteja desmarcado, é exibida a tela **Manter Custo do Pavimento por** 

**Repavimentadora**, onde será possivel escolher qual o registro deve ser atualizado, clicando no *link* do campo **Código**.

Com base nos parâmetros informados, é exibida a tela com os registros que atenderam à pesquisa:

|                                   | Osun -> Atendinent                                                                       | o ao Publico -> Orde | in de Servico -> Manter Cus | sto de Pavillento por Repavillentadora |  |  |
|-----------------------------------|------------------------------------------------------------------------------------------|----------------------|-----------------------------|----------------------------------------|--|--|
| Mante                             | er Custo do Pavimento p                                                                  | or Repavime          | ntadora                     |                                        |  |  |
| Unidade                           | Unidade Repavimentadora: PREFEITURA DE OLINDA                                            |                      |                             |                                        |  |  |
| Pavimento de Rua:                 |                                                                                          |                      |                             |                                        |  |  |
|                                   |                                                                                          |                      | V                           | aôncia                                 |  |  |
| Todos                             | Pavimento de Rua                                                                         | Valor                | Início                      | Término                                |  |  |
|                                   | ASFALTO                                                                                  | 100,00               | 02/05/2013                  |                                        |  |  |
|                                   |                                                                                          |                      |                             |                                        |  |  |
|                                   |                                                                                          |                      |                             |                                        |  |  |
|                                   |                                                                                          |                      |                             |                                        |  |  |
| Demos                             | ver Custo do Pavimento de Pu                                                             | 12                   |                             |                                        |  |  |
| Remover Custo do Pavimento de Rua |                                                                                          |                      |                             |                                        |  |  |
|                                   |                                                                                          |                      |                             |                                        |  |  |
|                                   |                                                                                          |                      |                             |                                        |  |  |
| Pavimen                           | to de Calçada:                                                                           |                      |                             |                                        |  |  |
| Pavimen<br>Todos                  | to de Calçada:<br>Pavimento de Calçada                                                   | Valor                | V                           | igência                                |  |  |
| Pavimen<br><u>Todos</u>           | to de Calçada:<br>Pavimento de Calçada                                                   | Valor                | Vi<br>Início                | igência<br>Término                     |  |  |
| Pavimen<br><u>Todos</u>           | to de Calçada:<br>Pavimento de Calçada<br><u>CIMENTO</u>                                 | Valor<br>50,00       | Vi<br>Início<br>02/05/2013  | igência<br>Término                     |  |  |
| Pavimen<br>Todos                  | to de Calçada:<br>Pavimento de Calçada<br><u>CIMENTO</u>                                 | Valor<br>50,00       | Vi<br>Início<br>02/05/2013  | igência<br>Término                     |  |  |
| Pavimen<br>Todos                  | to de Calçada:<br>Pavimento de Calçada<br><u>CIMENTO</u>                                 | Valor<br>50,00       | Vi<br>Início<br>02/05/2013  | igência<br>Término                     |  |  |
| Pavimen<br>Todos                  | to de Calçada:<br>Pavimento de Calçada<br><u>CIMENTO</u>                                 | Valor<br>50,00       | Vi<br>Início<br>02/05/2013  | igência<br>Término                     |  |  |
| Pavimen<br>Todos                  | to de Calçada:<br>Pavimento de Calçada<br><u>CIMENTO</u><br>ver Custo do Pavimento de Ca | Valor<br>50,00       | Vi<br>Início<br>02/05/2013  | igência<br>Término                     |  |  |
| Pavimen<br>Todos                  | to de Calçada:<br>Pavimento de Calçada<br><u>CIMENTO</u><br>ver Custo do Pavimento de Ca | Valor<br>50,00       | Vi<br>Início<br>02/05/2013  | igência<br>Término                     |  |  |
| Pavimen<br>Todos<br>Remov         | to de Calçada:<br>Pavimento de Calçada<br><u>CIMENTO</u><br>ver Custo do Pavimento de Ca | Valor<br>50,00       | Vi<br>Início<br>02/05/2013  | igência<br>Término                     |  |  |

Ao clicar em 🖤 o sistema gera o relatório CUSTO DE PAVIMENTO POR REPAVIMENTADORA CADASTRADAS, conforme modelos visualizados **AQUI**.

Ao clicar no *link* **Pavimento de Rua** ou **Pavimento de Calçada**, o sistema exibe as respectivas telas para atualização, caso a **Unidade Repavimentadora** informada tenha cadastrado **Pavimento de Rua** e **Pavimento de Calçada**. O sistema exibe na mesma tela os itens cadastrados em quadros separados, conforme acima. Caso exista apenas um deles, somente o item cadastrado é exibido:

Last update: 03/01/2019 ajuda:manter\_custo\_de\_pavimento\_por\_repavimentadora https://www.gsan.com.br/doku.php?id=ajuda:manter\_custo\_de\_pavimento\_por\_repavimentadora 19:31

| Gsan -> Atendimento ao Publico -> 0               | rdem de Servico -> Exibir A | Atualizar Custo de Pav | rimento por Repavimentadora |
|---------------------------------------------------|-----------------------------|------------------------|-----------------------------|
| Atualizar Custo do Pavimento de F                 | Rua por Repavime            | entadora               |                             |
| Para atualizar o custo do pavimento de rua, infor | me os dados abaixo:         |                        |                             |
| Unidade Repavimentadora:                          | PONTO FORTE R               | EPAVIMENTAC            |                             |
| Tipo de Pavimento de Rua:                         | ASFALTO                     |                        |                             |
|                                                   |                             |                        |                             |
| Valor do Pavimento de Rua(m2): *                  | 74,99                       |                        |                             |
| Período de Vigência do Custo do Pav. Rua:*        | 01/10/2011                  | а                      | 🔲 (dd/mm/aaaa)              |
|                                                   | * Campo Obrigatório         |                        |                             |
|                                                   |                             |                        |                             |
| Voltar Desfazer Cancelar                          |                             |                        | Atualizar                   |
|                                                   |                             |                        |                             |
|                                                   |                             |                        |                             |
|                                                   |                             |                        |                             |
|                                                   |                             |                        |                             |

| Gsan -> Atendimento ao Publico -> Oro              | dem de Servico -> Ex | kibir Atualiza | r Custo de Pavir | mento por Repavimentadora |
|----------------------------------------------------|----------------------|----------------|------------------|---------------------------|
| Atualizar Custo do Pavimento de Ca                 | alçada por R         | epavime        | ntadora          |                           |
| Para atualizar o custo do pavimento de Calçada, in | nforme os dados      | abaixo:        |                  |                           |
| Unidade Repavimentadora:                           | PREFEITURA           | DE OLI         | NDA              |                           |
| Tipo de Pavimento de Calçada:                      | CIMENTO              |                |                  |                           |
| Valor do Pavimento de Calçada(m2): *               |                      | 50             |                  |                           |
| Período de Vigência do Custo do Pav.<br>Calçada:*  | 02/05/2013           | a a            |                  | (dd/mm/aaaa)              |
|                                                    | * Campo Obriga       | atório         |                  |                           |
| Voltar Desfazer Cancelar                           |                      |                |                  | Atualizar                 |

Nas telas acima é possível fazer as modificações necessárias e, em seguida, clicar no botão

Atualizar . O sistema executa algumas validações. Para excluir um ou mais itens, referente a **Pavimento de Rua**, marque no(s) checkbox(s)

correspondente(s) e clique no botão **Remover Custo do Pavimento de Rua**. Para excluir todos os itens, clique no *link* **Todos** e repita o procedimento.

Para excluir um ou mais itens, referente a **Pavimento de Calçada**, marque no(s) checkbox(s) correspondente(s) e clique no botão Remover Custo do Pavimento de Calçada . Para excluir todos

os itens, clique no *link* **Todos** e repita o procedimento.

A unidade repavimentadora que só tiver cadastrado **Pavimento de Rua** é exibida a tela conforme modelo abaixo:

| Jnidade Repavimentadora: PONTO FORTE REPAVIMENTACAO |                            |       |              |                   |  |
|-----------------------------------------------------|----------------------------|-------|--------------|-------------------|--|
| odos                                                | Pavimento de Rua           | Valor | Vi<br>Início | gência<br>Término |  |
|                                                     | ASFALTO                    | 74,99 | 01/10/2011   |                   |  |
|                                                     | PARALELEPIPEDO             | 21,30 | 01/10/2011   |                   |  |
| Remove                                              | er Custo do Pavimento de F | Rua   |              |                   |  |
| Voltar Filtro                                       |                            |       |              |                   |  |

### Validações do Sistema

Last

update: 03/01/2019 ajuda:manter\_custo\_de\_pavimento\_por\_repavimentadora https://www.gsan.com.br/doku.php?id=ajuda:manter\_custo\_de\_pavimento\_por\_repavimentadora 19:31

1.

Verificar preenchimento dos campos:

Caso o usuário não informe o conteúdo de algum campo necessário à atualização do custo do pavimento, o sistema exibe a mensagem: Informe «nome do campo que não foi preenchido».

2.

1.

Atualização realizada por outro usuário:

 Caso o usuário esteja tentando atualizar um custo que já tenha sido atualizado durante a manutenção corrente, o sistema exibe a mensagem: Esse(s) registro(s) foi(ram) atualizado(s) ou removido(s) por outro usuário durante a operação. Realize uma nova manutenção.

Verificar Ordens de Repavimentação com Encerramento no Período de Vigência do Custo do Pavimento de Rua:

1. Caso existam ordens de repavimentação com encerramento no período de vigência do custo do pavimento de rua a ser excluído, o sistema exibe a mensagem: Não é possível remover o custo do pavimento de rua selecionado porque há ordens com encerramento no período de vigência deste custo.

4. Valistan

Validar Data:

Caso a Data informada não seja uma data válida, o sistema exibe a mensagem: Data Inválida.

5. Validar Data Fim anterior a Data Início:

1. Caso a Data Inicio seja superior à Data Fim, o sistema exibe a mensagem: Data Início da Vigência deve ser anterior ou igual à Data Fim da Vigência.

6.

Verificar existência de custo do pavimento de rua no período informado:

1.

Caso a Data de Fim da Vigência do Período de Vigência do Custo do Pavimento de Rua esteja sem valor e já exista na base ocorrência com o fim de vigência nulo, o sistema exibe a mensagem: Já há custo para este pavimento de rua com o fim da vigência em aberto. Informe o fim da vigência.

2.

Caso exista custo de pavimento de rua para o período informado, o sistema exibe a mensagem: Há custo de pavimento de rua para a vigência informada. 7.

Verificar existência de custo do pavimento de calçada no período informado:

1.

Caso a Data de Fim da Vigência do Período de Vigência do Custo do Pavimento de Calçada esteja com o valor nulo e já exista na base de dados ocorrência com o fim de vigência nulo, o sistema exibe a mensagem: *Já há custo para este pavimento de calçada com o fim da vigência em aberto. Informe o fim da vigência.* 2.

Caso exista custo de pavimento de calçada para o período informado, o sistema exibe a mensagem: Há custo de pavimento de calçada para a vigência informada. 8.

Verificar Ordens de Repavimentação com Encerramento no Período de Vigência do Custo do Pavimento de Calçada:

1.

Caso existam ordens de repavimentação com encerramento no período de vigência do custo do pavimento de calçada a ser excluído, o sistema exibe a mensagem: Não é possível remover o custo do pavimento de calçada selecionado porque há ordens com encerramento no período de vigência deste custo. 9.

Verificar sucesso da transação:

1.

Caso o código de retorno da operação efetuada no banco de dados seja diferente de zero, o sistema exibe a mensagem conforme o código de retorno.

10.

Verificar se existem dias sem valor:

1.

Caso exista período posterior ao período sendo alterado e; caso a data final informada acrescida de um dia seja igual à data inicial do período imediatamente posterior ao período que esta sendo alterado e; caso seja rua, permitir cadastro; caso contrário, o sistema exibe a seguinte mensagem: *Existe um período sem cadastro. Deseja continuar*? Caso o usuário selecione *Sim*, o sistema realiza a alteração.

2.

Caso exista período anterior ao período que sendo alterado e; caso a data inicial informada menos um dia seja igual à menor data final imediatamente anterior ao período sendo alterado; permitir alteração; caso contrário, o sistema exibe a seguinte mensagem: *Existe um período sem cadastro. Deseja continuar*? Caso o usuário selecione sim, o sistema realiza a alteração.

### MODELO DE RELATÓRIO: CUSTO DE PAVIMENTO POR REPAVIMENTADORA CADASTRADA

No modelo de relatório abaixo, a empresa repavimentadora tem cadastrado os custos com Pavimento de Rua e Pavimento de Calçada:

|                                                                                  | Custo de Pavimento por Repavimentadora Cadastradas<br>Unidade Repavimentadora: FREFEITUR |         |                                                                                                    | PAG 1/1<br>02/05/2013<br>09:06:36 |
|----------------------------------------------------------------------------------|------------------------------------------------------------------------------------------|---------|----------------------------------------------------------------------------------------------------|-----------------------------------|
| Custos dos Pavime<br>Tipo do Pavimento<br>Período de Vigêno<br>Situação da Vigên | ntos de Rua<br>19<br>1a:<br>cia: Todos                                                   |         | Custos dos Pavimentos de Ca<br>Tipo do Pavimento:<br>Período de Vigência:<br>Situação da Vigência: Todo | lçada;<br>S                       |
| Pavimento de Rua;                                                                |                                                                                          |         |                                                                                                    |                                   |
| Dominopto de Dup                                                                 |                                                                                          | Ma lon  | Vigê                                                                                                    | ncia                              |
| Pavimenco de Kua                                                                 |                                                                                          | Valor   | Início                                                                                                  | Tērmino                           |
| 2 ASFALTO 100,00                                                                 |                                                                                          | 02/05/2 |                                                                                                    |                                   |
| Pavimento de Calça                                                               | ada:                                                                                     |         |                                                                                                    |                                   |
| Dominopto do Gol                                                                 | andn                                                                                     | Ma Low  | Vigê                                                                                                    | ncia                              |
| Pavimenco de car                                                                 | çaua                                                                                     | Valor   | Início                                                                                                  | Tērmino                           |
|                                                                                  |                                                                                          | 50.00   | 02/05/2                                                                                                 |                                   |

### MODELO DE RELATÓRIO: CUSTO DE PAVIMENTO POR REPAVIMENTADORA CADASTRADA

No modelo de relatório abaixo, a empresa repavimentadora tem cadastrado os custos com Pavimento de Rua:

| Custo de Pavimento por Repavimentadora Cadastradas<br>Unidade Repavimentadora: PONTO |                |                                                                          | PAG 1/1<br>02/05/2013<br>09:12:23 |
|--------------------------------------------------------------------------------------|----------------|--------------------------------------------------------------------------|-----------------------------------|
| stos dos Pavimentos de Rua<br>po do Pavimento;<br>ríodo de Vigência;                 |                | Custos dos Pavimentos de C<br>Tipo do Pavimento:<br>Período de Vigência: | al ćaga :                         |
| tuação da Vigência: Todos                                                            |                | Situação da Vigência: Tod                                                | 05                                |
| tuação da Vigência: Todos<br>rimento de Rua;                                         |                | Situação da Vigência: Tod                                                | os<br>Pacia                       |
| tuação da Vigência: Todos<br>rimento de Rua:<br>Pavimento de Rua                     | Valor          | Situação da Vigência: Tod<br>Vig<br>Início                               | os<br>Encia<br>Término            |
| tuação da Vigência: Todos<br>rimento de Rua:<br>Pavimento de Rua<br>2 ASFALTO        | Valor<br>74,99 | Situação da Vigência: Tod<br>Vig<br>Início<br>01/10/2                    | os<br>Encia<br>Término<br>02/05/2 |

Last update: 03/01/2019 19:31

## Tela de Sucesso

Relatório Gerado com Sucesso.

Menu Principal

Sucesso

| Sucesso                             | Gsan -> Atendimento ao Publico -> Ordem de Servico -> Exibir Manter Custo de Pavimento por Repavimentado      |
|-------------------------------------|----------------------------------------------------------------------------------------------------|
| Custo do Pavimento de F<br>sucesso. | ua ASFALTO atualizado com                                                                                     |
| lenu Principal                      | Realizar outra Manutenção de Custo do Pavimento de Rua                                                        |
|                                     |                                                                                                    |
|                                     |                                                                                                    |
|                                     |                                                                                                    |
|                                     | Cean > Atendimente ao Dublice > Ordem de Service > Evibir Atualizar Custo de Bavimente por Benavimentado      |
| Sucesso                             | Usan -> Atenumiento ao Publico -> Ordeni de Servico -> Exioli: Atualizar Custo de Pavimento por Repavimentado |
| 1 Custo(s) de Pavimento sucesso.    | de Rua removido(s) com                                                                                        |

| - | Gsan -> Atendimento ao Publico -> (                                       | Ordem de Servico -> Exibir Atualizar Custo de Pavimento por Repavimentadora |
|---|---------------------------------------------------------------------------|-----------------------------------------------------------------------------|
|   | Sucesso<br>1 Custo(s) de Pavimento de Calçada removido(s) com<br>sucesso. |                                                                             |
|   | <u>Menu Principal</u>                                                     | <u>Realizar outra Manutenção de Custo do Pavimento de</u><br><u>Calçada</u> |

Menu Principal

Realizar outra Manutenção de Custo do Pavimento de Rua

# Preenchimento dos Campos

| Campo                                           | Orientações para Preenchimento                                                                                                    |
|-------------------------------------------------|----------------------------------------------------------------------------------------------------|
| Unidade Repavimentadora                         | Este campo é exibido pelo sistema e não permite alteração.                                                                                                    |
| Tipo de Pavimento de Rua                        | Este campo é exibido pelo sistema e não permite alteração.                                                                                                    |
| Valor do Pavimento de Rua<br>(m²)               | Campo obrigatório. Informe o valor do pavimento rua, com 11 inteiros e<br>2 decimais.                                                                                                    |
| Período de Vigência do Custo<br>do Pav. Rua     | O Período de Vigência é composto pelas datas de inicio e fim. A data de inicio é obrigatória e a data de fim é opcional. Informe as datas no formato dd/mm/aaaa (dia, mês, ano), referentes ao Período de Vigência do Custo do Pav. Rua, ou clique no botão e para selecionar as datas desejadas. Para obter detalhes sobre o preenchimento do campo de datas, clique no link <b>Pesquisar Data - Calendário</b> .     |
| Tipo de Pavimento de<br>Calçada                 | Este campo será exibido pelo sistema e não permite alteração.                                                                                                    |
| Valor do Pavimento de<br>Calçada (m²)           | Campo obrigatório. Informe o valor do pavimento calçada, com 11 inteiros e 2 decimais.                                                                                                    |
| Período de Vigência do Custo<br>do Pav. Calçada | O Período de Vigência é composto pelas datas de inicio e fim. A data de inicio é obrigatório e a data de fim é opcional. Informe as datas no formato dd/mm/aaaa (dia, mês, ano), referentes ao Período de Vigência do Custo do Pav. Calçada, ou clique no botão a para selecionar as datas desejadas. Para obter detalhes sobre o preenchimento do campo de datas, clique no link <b>Pesquisar Data - Calendário</b> . |

# Funcionalidade dos Botões

| Botão                                 | Descrição da Funcionalidade                                                                                                    |
|---------------------------------------|----------------------------------------------------------------------------------------------------|
|                                       | Ao clicar neste botão, o sistema permite<br>selecionar uma data válida, no formato<br>dd/mm/aaaa (dia, mês, ano).<br>Para obter detalhes sobre o preenchimento do<br>campo de datas, clique no link <b>Pesquisar Data</b><br>- Calendário. |
| Limpar                                | Ao clicar neste botão, o sistema limpa o<br>conteúdo do campo na tela.                                                                                                    |
| Filtrar                               | Ao clicar neste botão, o sistema comanda a<br>execução do filtro com base nos parâmetros<br>informados.                                                                                                    |
| Remover Custo do Pavimento de Rua     | Ao clicar neste botão, o sistema remove um ou<br>mais itens marcados nos checkboxs, referentes<br>ao custo de pavimento de rua cadastrado.                                                                                                 |
| Remover Custo do Pavimento de Calçada | Ao clicar neste botão, o sistema remove um ou<br>mais itens marcados nos checkboxs, referentes<br>ao custo de pavimento de calçada cadastrado.                                                                                             |
| Voltar Filtro                         | Ao clicar neste botão, o sistema retorna à tela<br>de filtro.                                                                                                    |
| <b>S</b>                              | Ao clicar neste botão, o sistema comanda a<br>geração do relatório CUSTO DE PAVIMENTO POR<br>REPAVIMENTADORA CADASTRADAS.                                                                                                    |

Last update: 03/01/2019 ajuda:manter\_custo\_de\_pavimento\_por\_repavimentadora https://www.gsan.com.br/doku.php?id=ajuda:manter\_custo\_de\_pavimento\_por\_repavimentadora 19:31

| Botão     | Descrição da Funcionalidade                                                        |
|-----------|------------------------------------------------------------------------------------|
| Voltar    | Ao clicar neste botão, o sistema retorna à tela anterior.                          |
| Desfazer  | Ao clicar neste botão, o sistema desfaz o último procedimento realizado.           |
| Cancelar  | Ao clicar neste botão, o sistema cancela a<br>operação e retorna à tela principal. |
| Atualizar | Ao clicar neste botão, o sistema comanda o<br>processamento de atualização.        |

## Referências

Manter Custo de Pavimento por Repavimentadora

### **Termos Principais**

#### **Ordem de Serviço**

Clique aqui para retornar ao Menu Principal do GSAN

From: https://www.gsan.com.br/ - Base de Conhecimento de Gestão Comercial de Saneamento

Permanent link: https://www.gsan.com.br/doku.php?id=ajuda:manter\_custo\_de\_pavimento\_por\_repavimentadora

Last update: 03/01/2019 19:31

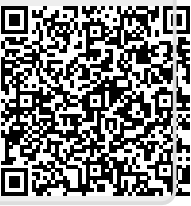